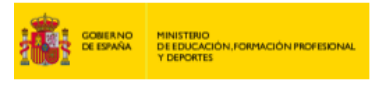

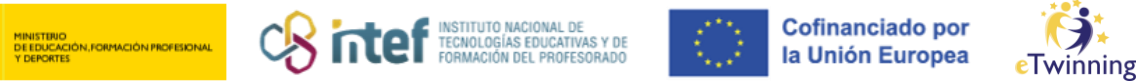

## **Cambio de email**

1) Fai clic en "*Edit Profile*".

|               |       | TEACHER Interning validated                                     | 1000000000     |
|---------------|-------|-----------------------------------------------------------------|----------------|
|               |       |                                                                 | eo 50 contacte |
|               |       | 0                                                               | Eald profile   |
|               |       | Spanish NSO                                                     |                |
|               |       | Show more -                                                     |                |
|               |       | Default organisation: Sonicie Nacional de Apoye eTwinning INTEF |                |
|               |       |                                                                 |                |
| Organisations | About | Projects                                                        |                |

2) Selecciona "Change EU login credentials".

|                                                                                                    | Save changes | Cancel |
|----------------------------------------------------------------------------------------------------|--------------|--------|
|                                                                                                    |              |        |
| ▼ Account information                                                                                                    |              |        |
| The following information comes from your EU Login account. You can change these<br>details, as well as your password, on the EU Login website. |              |        |
| First Name:                                                                                                    |              |        |
| Last Name:                                                                                                    |              |        |
| Email:                                                                                                    |              |        |
| Change EU login credentials                                                                                                    |              |        |

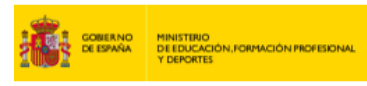

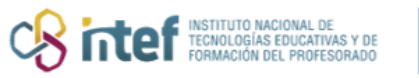

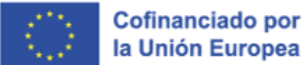

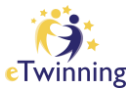

**3)** Fai clic na roda de ferramentas.

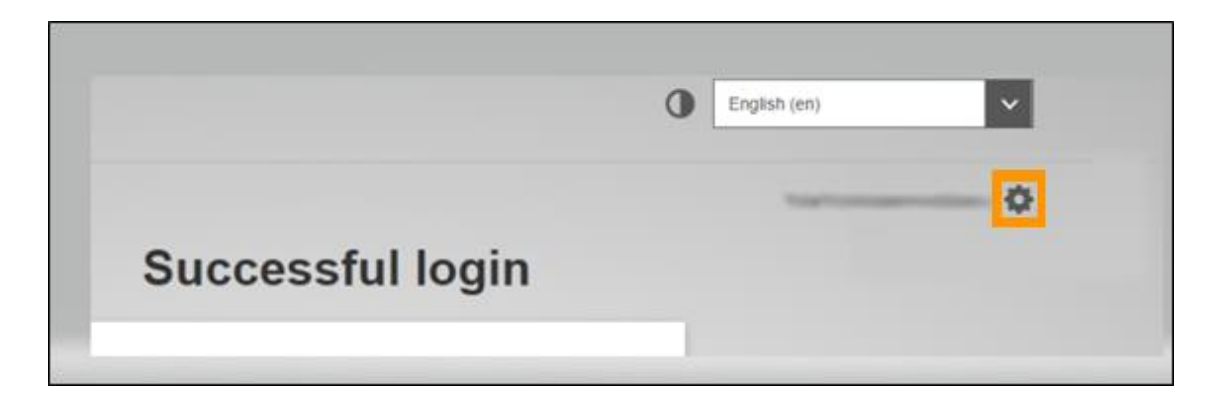

4) Selecciona "*My account*" *e* "*Configure my account*".

|                             | My Account                                                                          |                                   |
|-----------------------------|-------------------------------------------------------------------------------------|-----------------------------------|
| My account details          | Configure my account                                                                | Delete my account                 |
| Manage my mobile<br>devices | Manage my Security<br>Keys and Trusted<br>Platforms                                 | Manage my mobile<br>phone numbers |
| Manage my elDs              | Display my sessions<br>Vou can view the sessions opened<br>for weather americations |                                   |

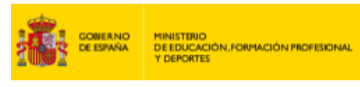

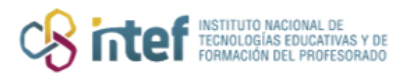

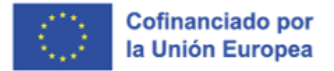

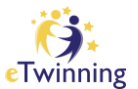

## 5) Modifica o teu email e dálle a "*Submit*".

| Last name                                                                                                    |                     |        |
|----------------------------------------------------------------------------------------------------|---------------------|--------|
| Property Descention                                                                                                    |                     |        |
| E-mail                                                                                                    |                     |        |
|                                                                                                    |                     |        |
| E-mail language                                                                                                    |                     |        |
| español (es)                                                                                                    |                     | ~      |
| I want to receive e-mail notification                                                                                                    | ons.                |        |
| Warn me each time an application                                                                                                    | on asks for my ide  | entity |
| View my EU Login account detai                                                                                                    | ils after logging m | ie in  |
| Always require multi-factor auther                                                                                                    | entication          |        |
| Enable adaptive authentication for a second second seco | or my account       |        |
|                                                                                                    |                     |        |
| Submit                                                                                                    | Cancel              |        |